## Installation

This brief instruction manual will assist you in installing the software necessary to use the database with the details from the study 'Cooperating for Science'. To use the database you will have to install a Citrix Web Client. This is a one time only procedure to allow you to use this secured database environment.

To install the Citrix Web Client please follow the following instructions. Installation will only take about two minutes.

Open Internet Explorer and fill in the URL as is done in the example below: *https://sanpad.niza.nl* 

| Coogle - Windows Internet Explorer                                                   |     |
|--------------------------------------------------------------------------------------|-----|
| https://sanpad.niza.nl                                                               | × L |
| <u>F</u> ile <u>E</u> dit <u>V</u> iew F <u>a</u> vorites <u>T</u> ools <u>H</u> elp |     |

1. You will see the log in page for the Citrix Access Essentials server of SANPAD. You can fill in the user name and password as stated under the heading "welcome":

*User name*: sanpad *Password*: partnership

| File Edit View Favorites   | Tools Help           |                                                                                          |                |
|----------------------------|----------------------|------------------------------------------------------------------------------------------|----------------|
| 3 Back 🔹 🕥 👻 🖹 💈 🦿         | 🍐 🔎 Search   😒       | - Favorites 👩 🔗 - ዿ 🚍                                                                    |                |
| ddress 🚳 https://sanpad.ni | za.nl/CitrixAccess/a | uth/login.aspx                                                                           | 💌 🋃 Go 🛛 Links |
| CITRIX                     | Acc                  | ess Essentials                                                                           | R              |
| Log in                     | Ø                    | Welcome                                                                                  |                |
| User name:                 |                      | Please log in                                                                            |                |
|                            |                      | To log in, enter the credentials required, and then click                                | < Log In.      |
| Password:                  |                      | If you do not know your log in information, please cont<br>desk or system administrator. | act your help  |
| Advanc                     | ed Options >>>       | Message Center                                                                           |                |
|                            | Log In               | The Message Center displays any information or error n                                   | nessages that  |

2. Above the word "Citrix" a phrase "downloading files" now appears. You can leave this as it is. Please click on the "desk top" icon.

| 🖉 Citrix Access Platform - Wi    | indows Internet Explorer                                                              |                          |
|----------------------------------|---------------------------------------------------------------------------------------|--------------------------|
| 💽 🗸 🖉 https://sanpad.            | niza.nl/CitrixAccess/site/default.aspx                                                |                          |
| Google G-                        | 💙 Uitvoeren 🐽 🍪 👻 🏠 Bladwijzers 🛛 💁 0 geblokkeerd ≫                                   | 🔘 Instellingen 🗸         |
| 🚖 💠 🌈 Citrix Access Platform     | n 🙆 • 🗟 •                                                                             | 🖶 🔹 🔂 Pagina 👻 🌍 Extra 👻 |
| 📥 Het downloaden van bestanden v | an deze website wordt om beveiligingsredenen door Internet Explorer geblokkeerd. Klil | k hier voor opties 🗙     |
| CITRIX                           | Access Essentials                                                                     |                          |

3. A new notification now appears above the word "Citrix". Click on this notification. A menu appears. Click on "Always allow pop-ups from this site/Pop ups van deze site altijd toestaan.

Then please click on Yes/Ja.

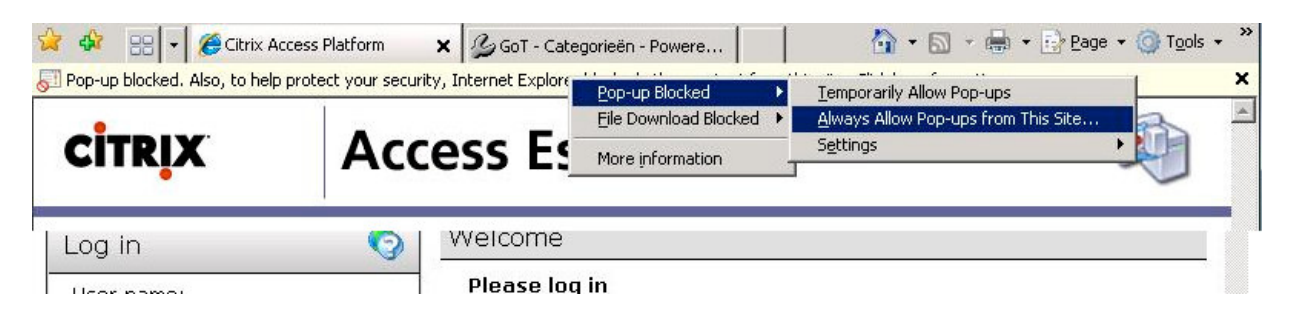

4. Proceed by clicking on the icon "partnership". A new screen will now be opened. Click on the additional notification in the top of the screen.

| 🥡 This site might require the following ActiveX control: 'Citrix Web Client' from 'Citrix Systems, Inc'. Click here to install |                                                                                                    | × |
|----------------------------------------------------------------------------------------------------|----------------------------------------------------------------------------------------------------|---|
| 🥡 Click here to install the following ActiveX control: 'Citrix Web Client' from 'Citrix Systems, Inc'                          |                                                                                                    | - |
|                                                                                                    |                                                                                                    |   |
|                                                                                                    |                                                                                                    |   |
|                                                                                                    | Click here to install the following ActiveX control: 'Citrix Web<br>Client' from 'Citrix Systems, Inc' |   |

5. Again a menu will be opened. Click on "ActiveX-besturingselement installeren/Install ActiveX-Component.

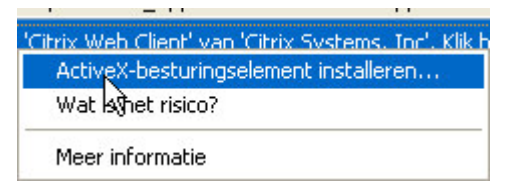

This is followed by the screen shown below. Choose "Install/Installeren". It may take up to 2 minutes (depending on internet speed) for the screen to appear.

| Internet Explorer - Beveiligingswaarschuwing                                                                                                    | ×           |
|----------------------------------------------------------------------------------------------------|-------------|
| Wilt u deze software installeren?                                                                                                    |             |
| Naam: <u>Citrix Web Client</u><br>Uitgever: <u>Citrix Systems, Inc</u>                                                                                                    |             |
| X Meer opties Installeren Niet installere                                                                                                    | n.          |
| Hoewel bestanden die u van het Internet hebt gedownload nuttig kunnen zi kan dit bestandstype mogelijk schade aan uw computer toebrengen. Instalk alleen software van uitgevers die u vertrouwt. <u>Wat is het risico?</u> | ijn,<br>ser |

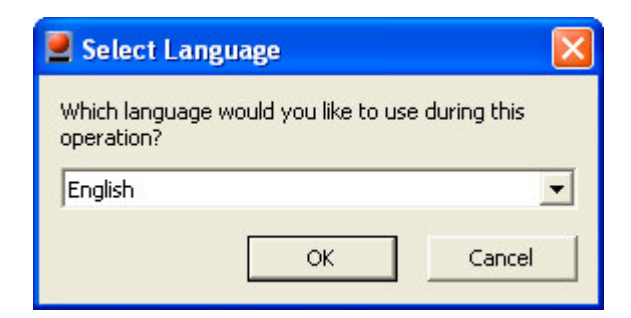

- 6. Click on "OK".
- 7. Please confirm "Yes" as shown below.

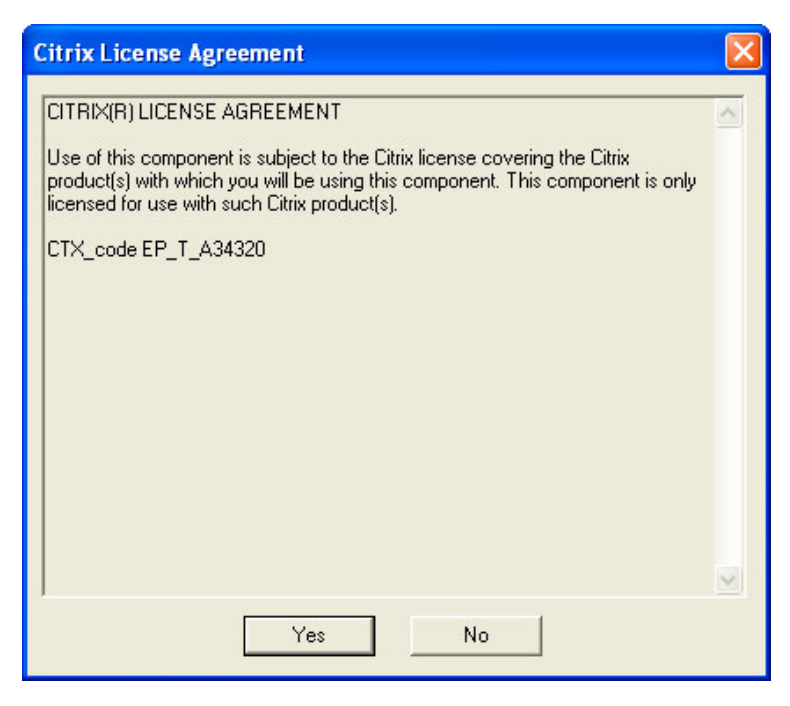

8. Now you will be able to start the database in Perfect View software.